# テレビを見る

# 走行中は、テレビやビデオなどの映像を見ることができません。 安全な場所に停車し、サイドブレーキを引いてご覧ください。

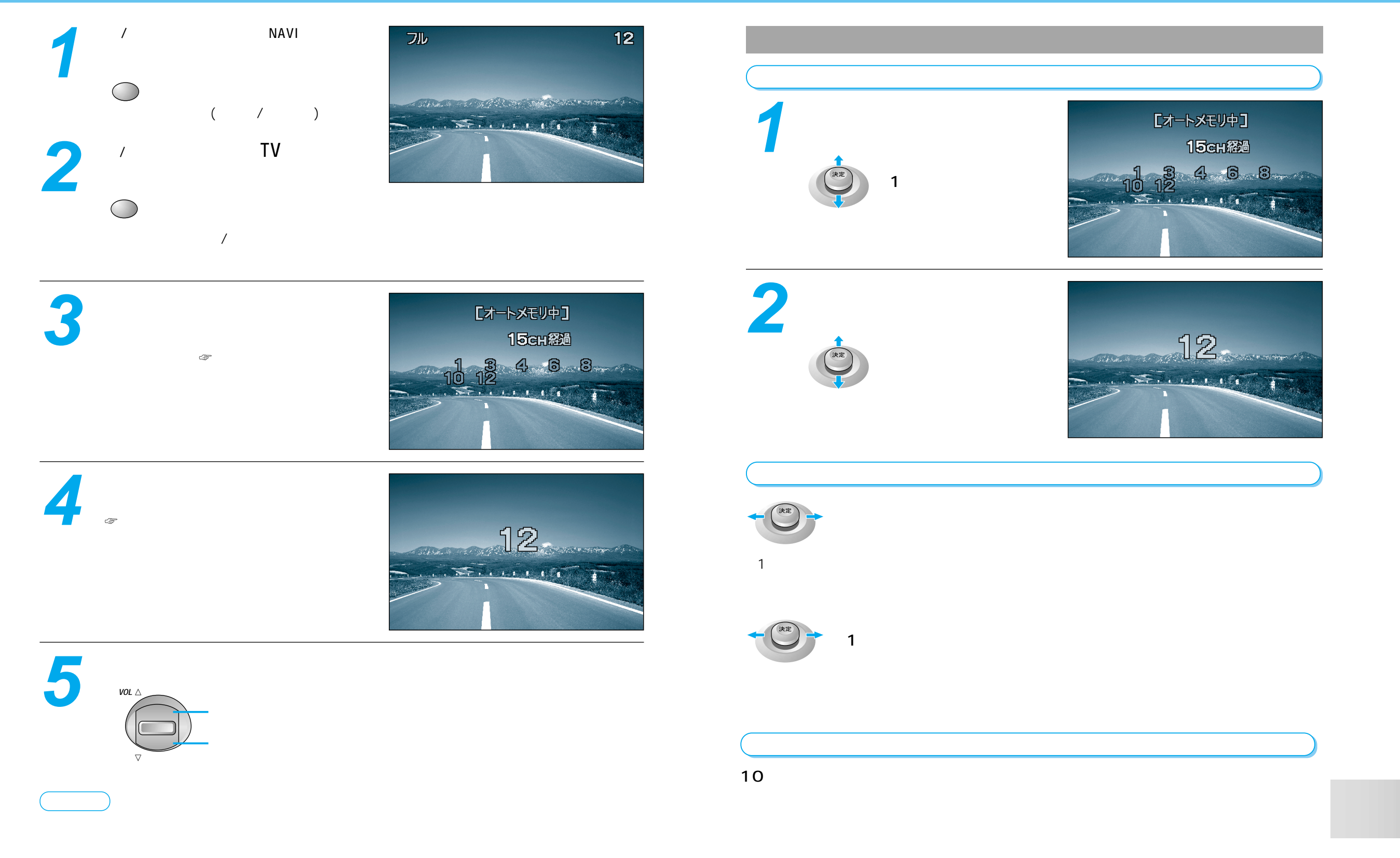

テレビを見る

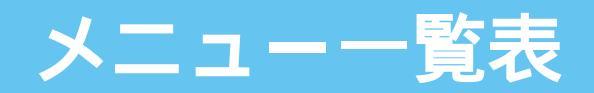

# メニュー画面: 行き先

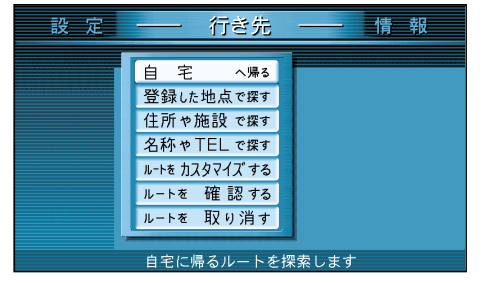

# 自 宅へ帰る

登録した地点で探す オートマップメモリーで探す 登録ポイントで探す

### 住所や施設で探す

住所で探す ジャンルで探す ガイド情報で探す ハイウェイマップで探す 都市高マップで探す 周辺の施設で探す

# 名称や TEL で 探 す

施設名で探す 個人名で探す TEL(電話番号)で探す 郵便番号で探す 緯度経度で探す

#### ルートをカスタマイズする

詳しくルートを決める 観光地をめぐる 登録ルートを利用する

# ルートを確認する

別ルート探索 ルート情報 ルートスクロール シミュレーション 詳細ルート設定 目的地付近

ルートを取り消す

# メニュー画面:情報

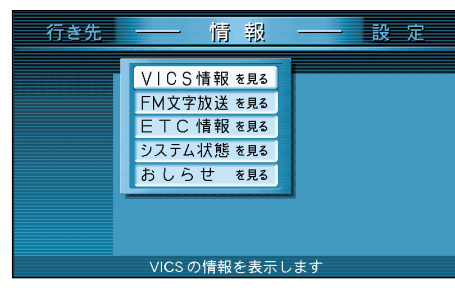

# VICS 情報 を 見る

文字情報 (FM多重/ビーコン) 図形情報(FM多重/ビーコン) 所要時間(FM多重/ビーコン)

# FM文字放送を見る

放送局 周波数 文字情報 図形情報 チューナー設定

#### ETC 情報 を 見る

ETC車載器を接続するとご利用できます。

### システム状態を見る

GPS情報を見る 取り付けを確認する

# おしらせを見る

DEMOを見る 昭文社 三井住友VISA C&C CLUB

接続した機器の取扱説明書も併せて ご覧ください。

# メニュー画面:設定

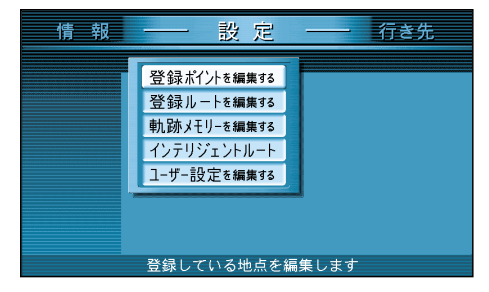

# 登録ポイントを編集する

自宅を登録する 地点を登録する ワンタッチ探索に登録する 情報を編集する 消去する 表示する 登録ルートを編集する

ルートを登録する 名称を付ける 消去する 利用する

# 軌跡メモリーを編集する

走行軌跡を登録する 名称を付ける 消去する 表示する

# インテリジェントルート

確認する 消去する

#### ユーザー設定を編集する ――

モードセレクト 地図表示設定 探索・案内設定 VICS設定 システム設定

| 地図表示設定<br>ハイウェイマップ<br>ドライブスポットガイド<br>ランドマークセレクト<br>抜け道表示<br>カラー設定<br>フロントワイド表示<br>スクロールモード<br>走行軌跡<br>縮尺切替                                                                | VICS設定<br>VICS経路探索<br>文字情報<br>図形情報<br>渋滞情報<br>VICSマーク<br>VICS受信案内<br>VICSオートスケール<br>FMインフォメーション<br>車種設定<br>チューナー設定                                                                                                    |
|----------------------------------------------------------------------------------------------------|----------------------------------------------------------------------------------------------------|
| 探索・トリルート<br>オートリルート<br>細ンテリジ索<br>マントルート<br>横動テリントルート<br>横動日子フト<br>が<br>なけけ<br>が<br>の<br>の<br>の<br>の<br>の<br>の<br>の<br>の<br>の<br>の<br>の<br>の<br>の<br>の<br>の<br>の<br>の<br>の | シス明<br>る<br>切プクリンズ<br>の<br>を<br>し<br>ー<br>ー<br>ビ<br>イ<br>面<br>メ<br>車<br>ッ<br>速<br>ャ<br>フ<br>ク<br>ミス<br>大<br>面<br>メ<br>車<br>ッ<br>速<br>ャ<br>マ<br>フ<br>ク<br>ミス<br>大<br>面<br>ン<br>車<br>ッ<br>速<br>ャ<br>マ<br>ク<br>ト<br>ナ<br>ボ<br>画<br>カ<br>自<br>マ<br>マ<br>プ<br>イ<br>ロ<br>ン<br>ク<br>ミス<br>大<br>面<br>ン<br>車<br>ッ<br>速<br>ャ<br>マ<br>の<br>で<br>の<br>フ<br>ク<br>ミス<br>大<br>面<br>ン<br>マ<br>フ<br>ク<br>ミス<br>大<br>面<br>ン<br>日<br>マ<br>フ<br>ク<br>ミス<br>大<br>面<br>ン<br>日<br>マ<br>フ<br>ク<br>ミス<br>大<br>面<br>ン<br>日<br>マ<br>フ<br>ク<br>ミス<br>大<br>面<br>ン<br>日<br>マ<br>フ<br>ク<br>ミス<br>大<br>面<br>ン<br>日<br>マ<br>フ<br>ク<br>ミス<br>大<br>面<br>ン<br>日<br>マ<br>フ<br>ク<br>ミス<br>大<br>面<br>ン<br>日<br>マ<br>フ<br>ク<br>ミス<br>大<br>面<br>ン<br>日<br>マ<br>フ<br>ク<br>ミス<br>大<br>面<br>ン<br>中<br>、<br>、<br>の<br>、<br>の<br>、<br>の<br>、<br>の<br>、<br>の<br>の<br>の<br>切<br>別<br>間<br>た<br>の<br>、<br>の<br>の<br>の<br>の<br>の<br>の<br>別<br>間<br>た<br>の<br>の<br>の<br>の<br>の<br>の<br>の<br>の<br>ろ<br>の<br>の<br>ろ<br>の<br>の<br>の<br>ろ<br>の<br>の<br>ろ<br>の<br>の<br>ろ<br>の<br>の<br>の<br>ろ<br>の<br>の<br>の<br>ろ<br>の<br>の<br>ろ<br>の<br>の<br>の<br>ろ<br>の<br>の<br>ろ<br>の<br>の<br>の<br>ろ<br>の<br>の<br>ろ<br>の<br>ろ<br>の<br>の<br>の<br>の<br>ろ<br>の<br>の<br>の<br>ろ<br>の<br>の<br>の<br>の<br>の<br>の<br>の<br>ろ<br>ろ<br>の<br>ろ<br>ろ<br>の<br>ろ<br>つ<br>の<br>ろ<br>の<br>つ<br>つ<br>ろ<br>の<br>つ<br>ろ<br>ろ<br>つ<br>の<br>つ<br>ろ<br>ろ<br>つ<br>ろ<br>ろ<br>つ<br>つ<br>ろ<br>つ<br>つ<br>ろ<br>つ<br>つ<br>ろ<br>つ<br>ろ |

コーザー設定―暫

メニュ \_\_\_\_ 覧表

テレビを見る 付録

この説明書は、再生紙を使用しています。

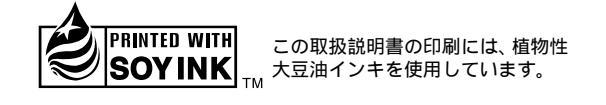

松下電器産業株式会社 松下通信工業株式会社 カーシステムビジネスユニット 〒224-8539 横浜市都筑区佐江戸町600番地 お客様相談センター 電話 ○○ 0120-50-8729 FAX 045-939-1939 YEI 受付 9:00~17:00(土・日・祝日・弊社休日を除く)

YEFM261370 F0602-0